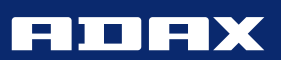

NORWEGIAN DESIGN SINCE 1948

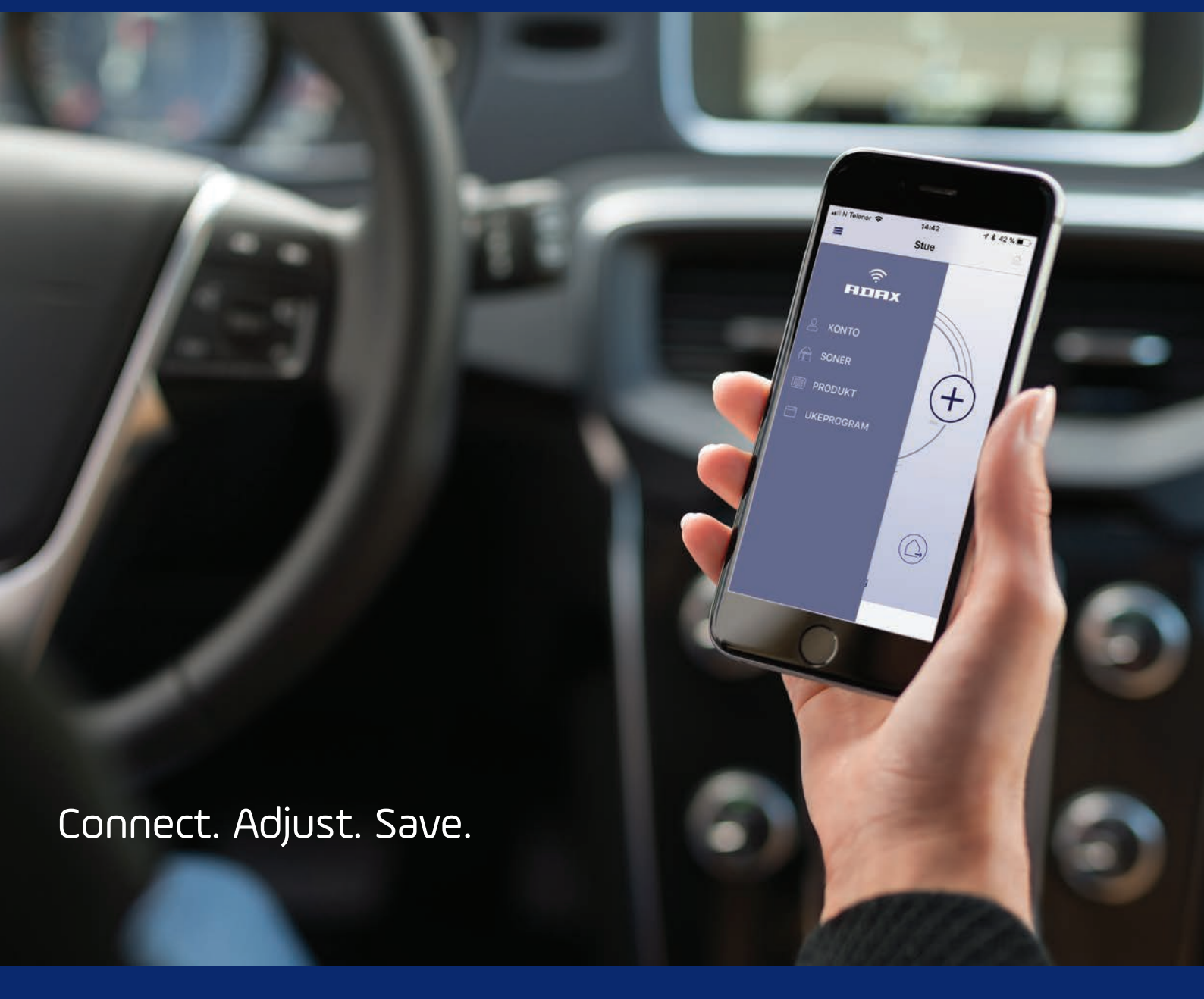

# WI-FI BRUKSANVISNING

# INNHOLD

# Ny konto: aktiver og registrer produkter

| Ny | konto | s. | 3 |  |
|----|-------|----|---|--|
|----|-------|----|---|--|

# Funksjonsbeskrivelse for bruk av appen

| Hovedsides. 6              |
|----------------------------|
| Menys. 6                   |
| Kontos. 6                  |
| Soner s. 7                 |
| Ukeprogram for sones. 9    |
| Produkt for hovedmenys. 10 |
| Produkt s. 11              |
| Ukeprograms. 12            |
| Fraværsmodus s. 13         |
| Slette produkter s. 14     |
| Slette soners. 14          |

IOS

ANDROID

\$ 15.JI 945

### Ny konto

Opprett din konto

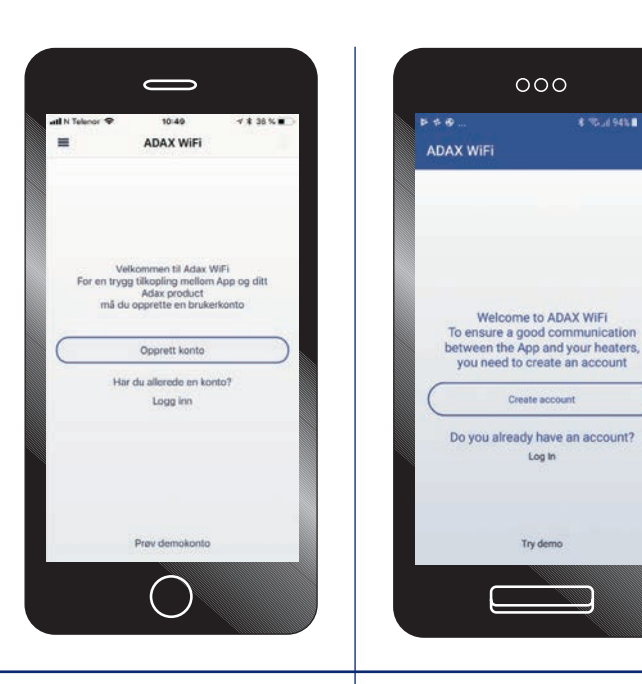

Opprett din konto med e-post og ønsket passord. I henhold til GDPR og personvern må du lese og godkjenne vilkårene for bruk av appen og våre tjenester.

|                                                           | 1 9 10:27                                                                            | ⊀\$ 62% ■)                    |
|-----------------------------------------------------------|--------------------------------------------------------------------------------------|-------------------------------|
| <                                                         | Opprett konto                                                                        |                               |
| Bruk e-post                                               | som brukernavn                                                                       |                               |
| test1@adax                                                | com                                                                                  | 0                             |
| Velg et pass                                              | ord                                                                                  |                               |
|                                                           | •••                                                                                  | )                             |
|                                                           | •••                                                                                  |                               |
| O Lhave r                                                 | ead and agree to these term                                                          | is and conditions,            |
|                                                           | Opprett konto                                                                        |                               |
|                                                           | No. And                                                                              |                               |
| Passord er                                                | ikke riktig                                                                          |                               |
| Passord er<br>Du kan også<br>innlogging i<br>personlige i | ikke riktig<br>I bruke folgendde sosial<br>Dette vil gi Adax WiFi til<br>Iformasjon. | e mediaer til<br>jang til din |

| ¥ #                           |                                               | 4 %.(                                   | 93%                         |  |
|-------------------------------|-----------------------------------------------|-----------------------------------------|-----------------------------|--|
| - Cri                         | eate accou                                    | nt                                      |                             |  |
| lse your e<br>e-mail          | ⊢mail as a u                                  | ser name                                |                             |  |
| Pick a pas                    | sword                                         |                                         |                             |  |
| Password                      | 1                                             |                                         | Ø                           |  |
| repeat pa                     | ssword                                        |                                         | 0                           |  |
| Lhave.                        | read and agree t                              | to these terms                          | and                         |  |
|                               | Owner                                         | 1                                       |                             |  |
|                               |                                               |                                         |                             |  |
| fou can also<br>This will not | use the followingive Adax WiFi<br>information | ng social med<br>access to you<br>tion. | ia to log in.<br>r personal |  |
| G I                           | f                                             |                                         | Y                           |  |
|                               |                                               |                                         |                             |  |

# 000 Terms and Conditions Adax AS places great importance on the security of its users' data and compliance with data protection provisions. The collection, processing and use of personal data is subject to the provisions of current legislation and the EU Data Protection Directive. Your privacy is important to us, and so is being transparent about how we collect, use, and share information about you. Your personal information you provide to Name Email address Google, Facebook, Linkedin ID Last IP address, city, and country from where you used the app last time (no history of previous access locations are retained) Phone name, operating system name you used the last time with the app Zone name, heater name, heating schedules Room temperature history for each home zone, gathered every 5 minutes

Din konto er opprettet, du kan nå legge til ovner og/ eller Wi-Fi Smart Plugg.

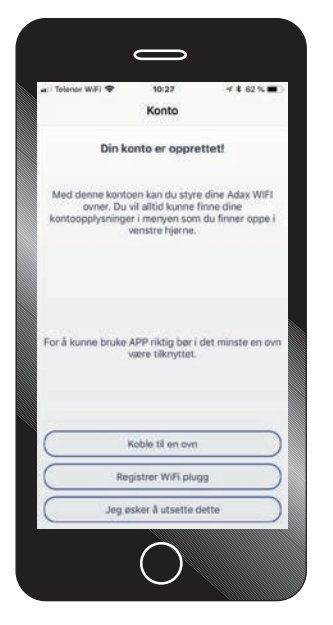

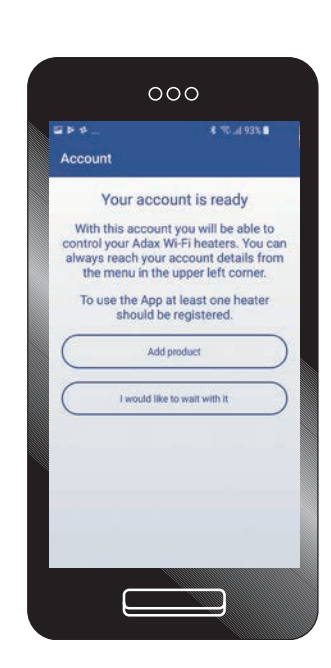

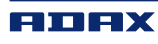

ANDROID

#### Registrer ovn

Registrer ovn eller Wi-Fi Smart Plugg. Avhengig av om du har IOS/Apple smarttelefon eller Android smarttelefon installeres ovnene med to ulike oppsett. Følg instruksjonene i appen for oppkobling.

PS: Din smarttelefon må være koblet til internett via ditt 2,4GHz bånd. SSID/ nettverksnavn må være ditt 2,4GHz ved oppkobling.

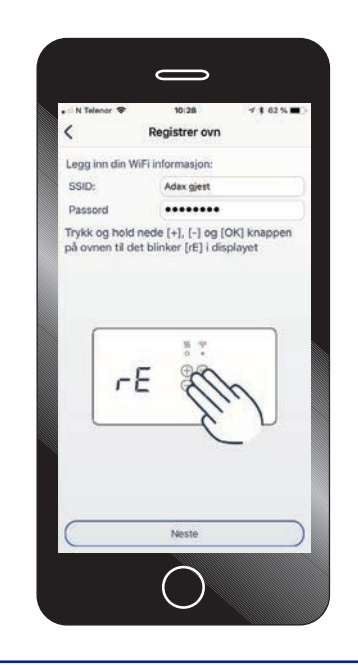

| ← Add product                                                         | 1933       |
|-----------------------------------------------------------------------|------------|
| Select product to add. Products<br>different registration instruction | have<br>s. |
| Add heater<br>Cha Wift, New Wift                                      | ,          |
| Add Wi-Fi Plug                                                        | 5          |
|                                                                       |            |
|                                                                       |            |
|                                                                       |            |
|                                                                       |            |
|                                                                       |            |
|                                                                       |            |
|                                                                       |            |

| A Dee        | totor bootor                                    | -    |
|--------------|-------------------------------------------------|------|
| < Reg        | ister neater                                    |      |
| Enter your V | Wi-Fi information                               |      |
| SSID         | Mittnett                                        | _    |
| Password     |                                                 |      |
| Hold both b  | uttons until SC gets visib                      | de.  |
| Hold both b  | uttons until SC gets visib                      | de.  |
| Hold both b  | uttons until SC gets visib<br>55 States<br>Next | vie. |

Har du termostat med den siste firmware versjonen vil tilkobling gå automatisk. Får du feilmelding ved "koble til" – følg instrukser på neste bilde i manualen.

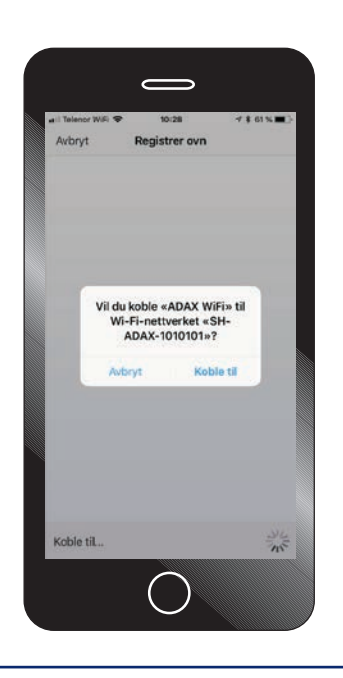

Ved manuell tilkobling logger du på ovnens nettverk SH-ADAX-XXX med passord "magicpass123" For å logge på ovnens nettverk, gå til innstillinger og Wi-Fi. Slå av og på "Wi-Fi" for å oppdatere listen over tilgjengelige nettverk.

Når ovn er tilkoblet Wi-Fi - gå tilbake til Adax appen.

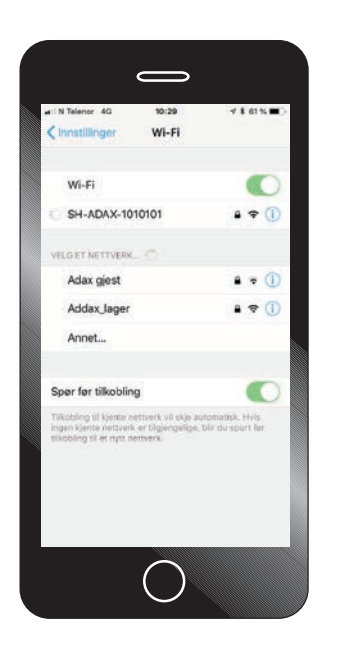

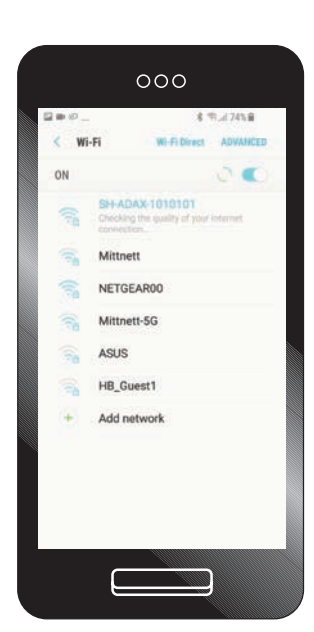

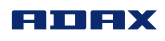

IOS

ANDROID

#### Registrer ovn

Appen søker etter og installerer ovnen. Dette kan ta 30-40 sekunder. Dersom appen ikke finner ovn og prosessen avbrytes, vennligst sjekk at du har lagt inn riktig nettverksnavn/SSID og passord til ditt nettverk.

#### NB!

Telefonen må være koblet til ditt 2,4 GHz nettverk.

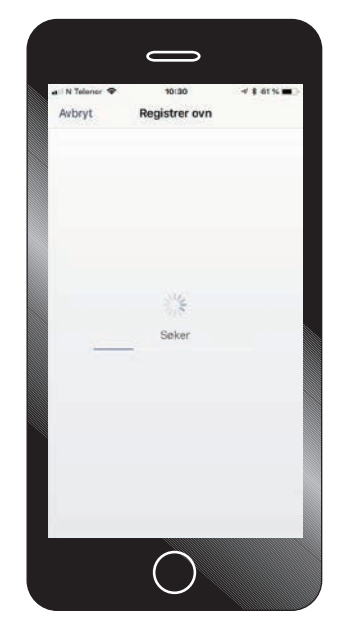

|                 | 000        | )            |  |
|-----------------|------------|--------------|--|
| ■ Þ ≉<br>← Sear | rching     | \$ % J 935 8 |  |
|                 |            |              |  |
|                 |            |              |  |
|                 | 0          |              |  |
|                 | Registerin | 2            |  |
|                 |            |              |  |
|                 |            |              |  |
|                 |            |              |  |
|                 |            |              |  |

Ovnen er nå registrert og lagt til appen. Skriv/legg til ønsket navn på ovn, eksempelvis Stue, Kontor eller Soverom 1.

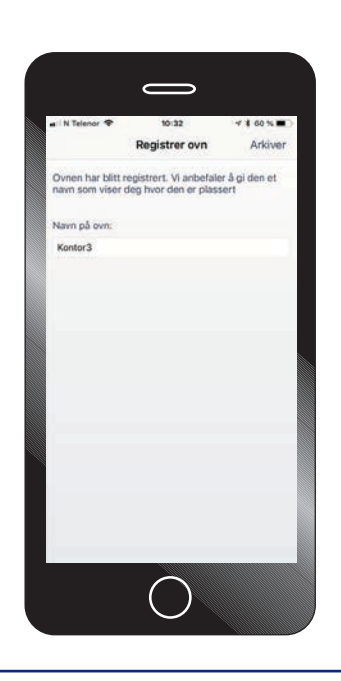

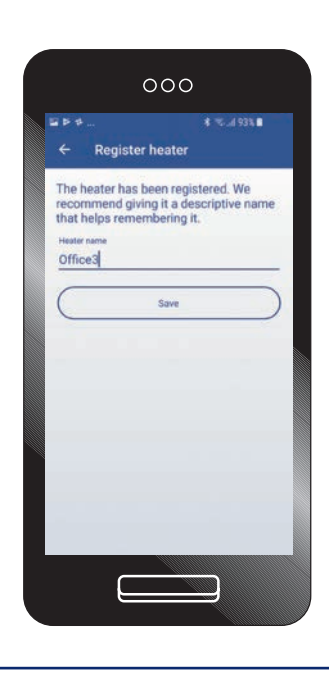

Gjelder bare Android: Legg din ovn i en sone, har du flere ovner i stuen kan disse legges inn i en sone "stue" for enklere å styre temperatur og ukeprogram for flere ovner samtidig.

På IOS knyttes ovner til en sone via soner fra menyen.

| The heater has been connect to a zone, which makes it easy to control more heaters in the same room with the same settings. If you have just registered a heater if will be also connected to a zone. Give the zone a description that is easy to remember A zone can be a room or the entire house. Zone name Office Same |
|----------------------------------------------------------------------------------------------------|
| Save                                                                                                    |
|                                                                                                    |

| 2 Þ Þ                                        | <b>4</b> (%),(1933                                                                                      | •         |
|----------------------------------------------|----------------------------------------------------------------------------------------------------|-----------|
| ← R                                          | Register heater                                                                                         |           |
| This zon<br>directly<br>can cust<br>settings | he can either be controlled<br>or follow a program that you<br>tomize. You can change thes<br>any time. | e         |
| $\square$                                    | Control with a schedule                                                                                 | $\supset$ |
|                                              | Manual control                                                                                          |           |
|                                              |                                                                                                    |           |
|                                              |                                                                                                    |           |
|                                              |                                                                                                    |           |
|                                              |                                                                                                    |           |

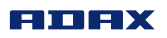

=

+

## Hovedside

Viser hvilken temperatur ovnen varmer på (15/20°C) og termostat temperatur (23,3°C) valgmuligheter for ukeprogram (symbol nede til venstre), manuell styring (hånden i midten nederst) eller sette ovnen i fraværsmodus (symbol nede til høyre) med en fast temperatur. Hovedmeny er de tre strekene øverst til venstre i bilde. Har du flere ovner/soner installert i appen kan du enkelt bytte mellom produktene ved å sveipe fingeren over skjermen til høyre og venstre for å navigere mellom produkter og soner.

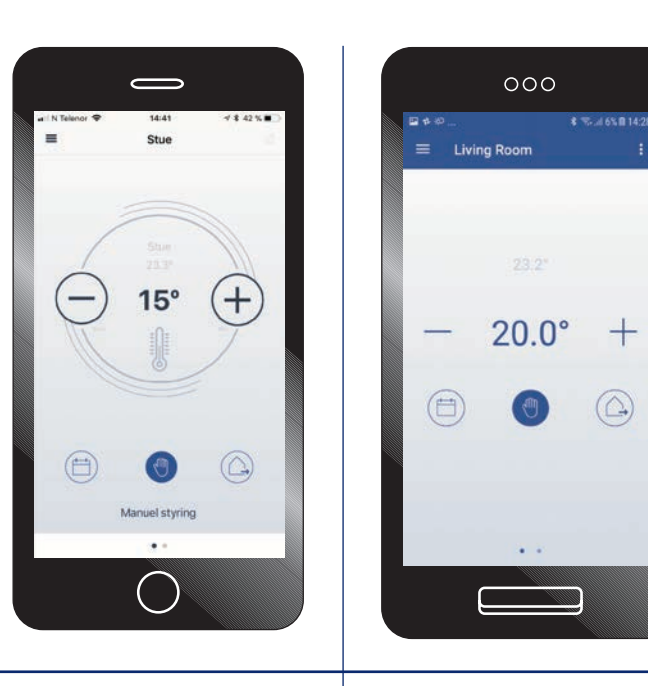

#### Meny

Hovedmenyen er de tre strekene øverst til venstre side.

#### 1. Konto

2. Soner

- 3. Produkt
- 4. Ukeprogram

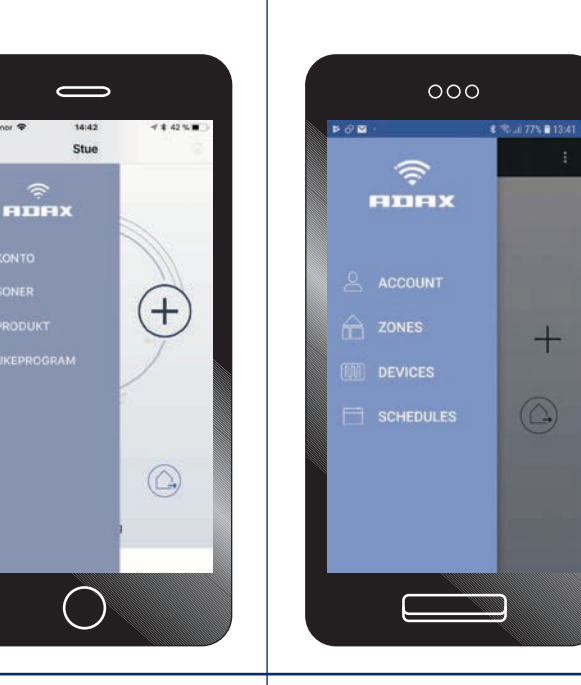

#### Konto

Her finner du Konto ID, versjonsnummer osv.

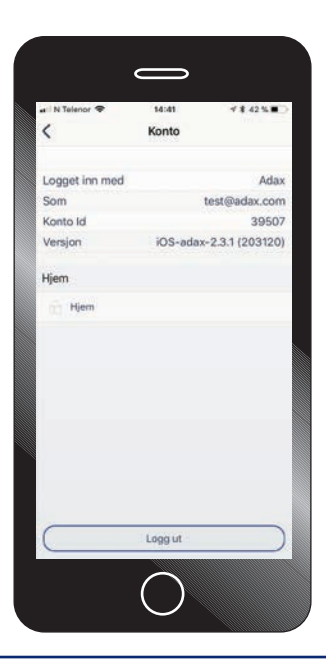

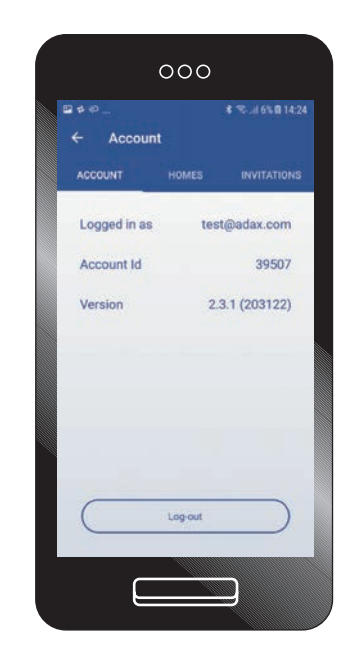

#### Soner

Legg til flere rom som Stue, Soverom, Gang og Kjøkken. I hver sone kan du samle flere ovner og produkter og styre disse med et felles ukeprogram.

I Adax Wi-Fi-appen kan du sette opp flere "hjem" som hytte på fjellet og/eller ferieboligen i utlandet. Alt kan styres via appen. Vil du invitere flere brukere i familien så kan du invitere dem med å klikke på "Hjem".

| all N Telenor 💎                                          | 14:42                                        | * * 42 %                 | 0  |
|----------------------------------------------------------|----------------------------------------------|--------------------------|----|
| <                                                        | Soner                                        |                          |    |
| En sone kan styr<br>Temperaturen i s<br>eller med ukepro | e et eller flere<br>sonen kan styn<br>ogram. | produkter.<br>es manuelt |    |
| A Hjem                                                   |                                              |                          | S. |
| Stue                                                     |                                              | 23.3°                    | 8  |
| New zone                                                 | 1                                            |                          | 8  |
| + Long til st                                            |                                              |                          |    |
| + Legg til et l                                          | hjem                                         |                          |    |
|                                                          |                                              |                          |    |

| <b>■</b> ‡⊅ |             | <b>\$</b> ≈ |
|-------------|-------------|-------------|
| ÷           | Zones       |             |
| â           | Home        |             |
|             | Living Room | 23.1*       |
| +           | Add zone    |             |
| +           | Add home    |             |
|             |             |             |
|             |             |             |
|             |             |             |
|             |             |             |
|             |             |             |
|             |             |             |

Under "Hjem" kan du endre navn på "Hjem" til din adresse eller lignende. Herfra kan du også sende ut invitasjoner til andre brukere som skal kunne justere temperaturen på dine ovner.

| I N Telenor 🕈     | 14:42<br>Minm    | √ \$ 42% ■ | > | • | <b>1</b> ΦΦ. |                    |
|-------------------|------------------|------------|---|---|--------------|--------------------|
| <b>`</b>          | njem             |            |   |   |              | Home               |
| Hjem navn<br>Hjem |                  |            |   |   | Homen        | 1710               |
| Du kan gruppere u | like soner under | hjem.      |   |   | Home         |                    |
|                   |                  |            |   |   | Horne a      | llows grouping you |
| Brukere           |                  |            |   |   | Users        |                    |
| 8 test⊛adax.c     | om               |            |   |   |              | test@adax.con      |
| nvitasjoner       |                  |            |   |   |              |                    |
| nviter bruker     |                  |            |   |   |              | list is            |
|                   |                  |            |   |   |              |                    |
|                   |                  |            |   |   |              |                    |
|                   |                  |            |   |   |              |                    |
|                   |                  |            |   |   | Invitatio    | ns                 |
|                   |                  |            |   |   | +            | Invite user        |
|                   |                  |            |   |   |              |                    |
|                   |                  |            |   |   |              |                    |
|                   |                  |            |   |   |              |                    |

#### Soner

I hver av sonene under "Hiem" finnes det flere avanserte innstillinger. Du kan endre navn på rommet/sonen. Videre finnes det flere funksjoner som "Tastelås". Aktiveres denne barnesikringen vil det ikke være mulig å justere ovnen manuelt direkte på termostaten. Med "Adaptiv Start" kan du for eksempel sette ønsket temperatur til 22°C kl 17:00. Ovnen vil da beregne når den må starte oppvarmingen for å oppnå ønsket temperatur på 22°C når klokken blir kl 17:00.

| arii N Telenor 🗢       | 14:42<br>Stue | ∜ 8 42 % ■⊃ |
|------------------------|---------------|-------------|
| Legg inn sone navn     |               | Stue        |
| Tastelās               |               | 0.1         |
| Adaptiv start          |               | 0           |
| Sensor for åpent vindu | í.            | 01          |
| Temperatur kalibrering | e.            | 2           |
| Temperatur hendelser   |               | OD.         |
| E                      |               |             |

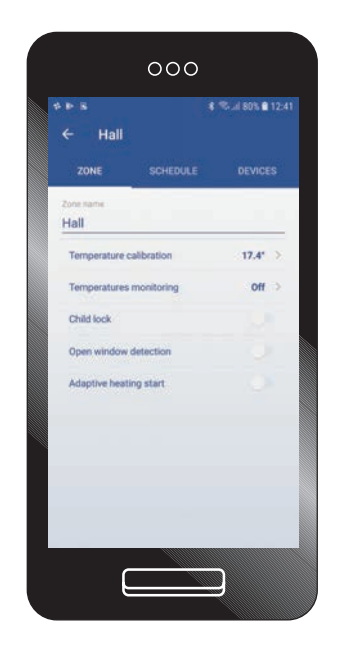

"Sensor for åpent vindu". Aktiverer du denne funksjonen vil ovnen automatisk gå til "frostvakt" og 7°C om den merker et kraftig fall i temperaturen, som ved lufting på vinteren. Når temperaturen stabiliserer seg (vindu er lukket), vil den gå tilbake til innstilte komforttemperatur og varme på eksempelvis 22°C. "Temperatur kalibrering". Er det avvik fra ovnens temperatur og følt/målt temperatur i rommet kan ovnen kalibreres og justeres opp eller ned.

"Temperatur hendelser". Denne funksjonen vil sende deg varsler på endring i temperaturen. Lengst ned på siden under en Sone – i dette tilfelle "Stue" kan du enkelt få oversikt over hvilke produkter som er knyttet til en sone – "Produkt" midterste symbolet på siden. Fra dette bildet kan du også velge "Ukeprogram".

| i N Telenar 🗢        | 14:42 | √ \$ 42 % ■ |  |
|----------------------|-------|-------------|--|
| <                    | Stue  |             |  |
| egg inn sone navn    |       | Stue        |  |
| astelās              |       |             |  |
| daptiv start         |       | 0           |  |
| iensor for åpent vir | ndu   |             |  |
| emperatur kalibrer   | ing   |             |  |
| emperatur hendels    | ier   |             |  |
|                      |       |             |  |
|                      |       |             |  |
|                      |       |             |  |
|                      |       |             |  |
|                      |       |             |  |
|                      |       |             |  |
|                      |       |             |  |
| UEU                  |       |             |  |

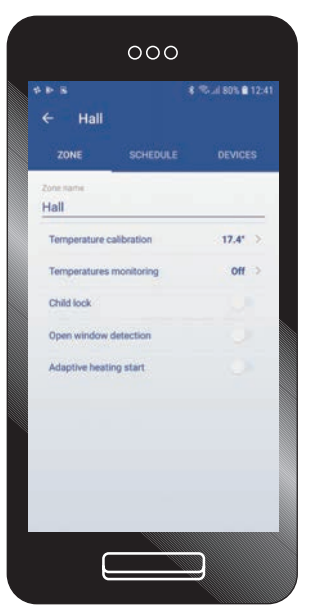

PS!

På Android er "Sone", "Produkt" og "Ukeprogram" linkene i topp og ikke lengst ned som på IOS.

Fra dette bildet kan du koble flere ovner og/eller Wi-Fi Smart Plugg til en sone. "Legg til en ovn" betyr å koble en ovn til dine sone som i dette tilfelle er "Stue".

#### NB!

Har du både ovner og Wi-Fi Smart Plugg i samme sone vil ikke ukeprogrammet styre Wi-Fi Smart Plugg. Se under produkt og plugg for informasjon rundt ukeprogram.

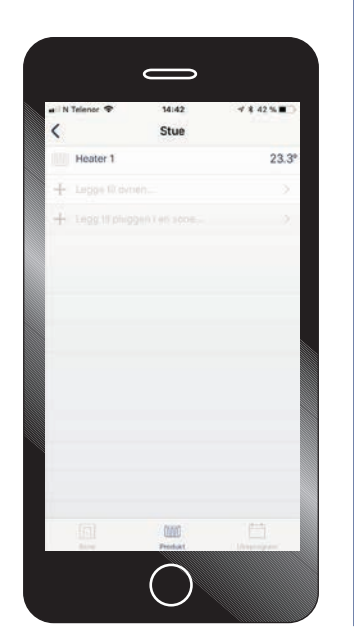

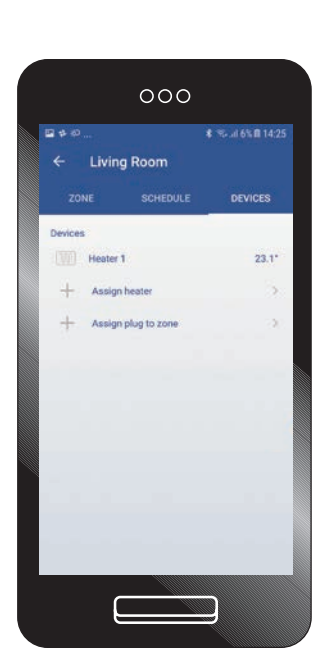

#### PS!

På Android er "Sone", "Produkt" og "Ukeprogram" linkene i topp og ikke lengst ned som på IOS.

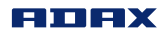

#### Ukeprogram for soner

Klikk på "Ukeprogram" nede i høyre hjørne. Du kan her justere gradene på "Senking" og "Komfort" temperatur ved å trykke + eller - i ditt ukeprogram.

"Rediger"-knappen øverst i høyre hjørne gir deg muligheten til å endre tidspunkter for senking i ditt ukeprogram.

|              | 14:42                                                                                                    |   | 7 8 42 |      |
|--------------|----------------------------------------------------------------------------------------------------|---|--------|------|
| <            | Stue                                                                                                    |   | Redi   | ger  |
| Ukeprogram   |                                                                                                    |   | Hjem   | v    |
| Temperaturer |                                                                                                    |   |        |      |
| Sinhing      | 1                                                                                                    | - | 15*    | +    |
| Frottrakt    |                                                                                                    | - | 7*     | +    |
| Komfort      |                                                                                                    |   | 20*    |      |
|              |                                                                                                    |   |        |      |
|              |                                                                                                    |   |        |      |
|              |                                                                                                    |   |        |      |
|              |                                                                                                    |   |        |      |
|              |                                                                                                    |   |        |      |
| 00:00        | 12:00                                                                                                    |   | 2      | 4:00 |
| Man          | Concession of the local division of the local division of the loca |   | _      |      |
| Tir -        | -                                                                                                    | - | -      |      |
| Ons Cons     |                                                                                                    |   | _      |      |
| Tor          |                                                                                                    | - |        |      |
| Fre          |                                                                                                    | - | _      |      |
| Lor          |                                                                                                    | - |        |      |
| Sen .        |                                                                                                    | - | _      |      |
|              |                                                                                                    |   |        |      |
|              |                                                                                                    |   |        |      |

| * * * …           | ≰ 🕫 uil 77% 🖬 13:         |
|-------------------|---------------------------|
| ← Office          |                           |
| Schedule name     | Code                      |
| Office            | OF                        |
| Description       |                           |
| Reduced tempe     | erature during nights and |
|                   |                           |
| Heating mode temp | eratures                  |
| Comfor            | - 22.0" +                 |
| Antifrost         | - 7.0* +                  |
| Reduced           | - 12.0" +                 |
| 110               | ) - off +                 |
| 00:00             | 12:00 24:00               |
| Mo                |                           |
| Tu                |                           |
| We                |                           |
| Th                |                           |
| Fr                |                           |
| So Contraction    |                           |
| Su 👘              |                           |

Rediger/endre ukeprogram. Velger dager, enkeltdager, ukedager eller helgedager (marker med å trykke på dagene og eller ukedager og helg) Velg så starttidspunkt og stopptidspunkt. Eksempelvis kl 22:00 til 06:00, velg så "Senking" for varmemodus og arkiver. Fortsett så med å utfylle døgnet med hvilke perioder og temperatur du ønsker ovnene i din sone skal varme eller være i senkemodus. Prosessen med å velge dager /tidsperiode og varmemodus må gjøres flere ganger til du har satt din ukeplan for varming/senking gjennom hele døgnet/uken.

| (Man) (Tir) | Oris (Tor) | Fre                  | (Lnt)(San |
|-------------|------------|----------------------|-----------|
|             | kedager    | $\overline{\supset}$ |           |
| Starter:    |            |                      | Stopper   |
| - 23        | 59         | 05                   | 69        |
| 00          | 00         | 05                   | 00        |
| Varme mo    | dus:       | Ð                    | ()<br>A   |
| 0           | rostnikt   |                      | 7         |
| 0           | confort    |                      | 20        |
|             | kinkidg:   |                      | 16        |

| ← Set interval                | • • • • • • • • • |
|-------------------------------|-------------------|
|                               |                   |
| WEEK DAYS                     | WEEKENDS          |
| Starts at                     | Ends at           |
| 00 : 00                       | 06 : 00           |
| 01 01                         | 07 01             |
| Select heating mode           |                   |
| Reduced                       | 15.0              |
| O Contert                     | 20.0              |
| O Antifrost                   | 7.0               |
| O(off                         | ) of              |
| Antifrost     Off     Set Int | ) 0               |

ANDROID

#### Produkt fra hovedmenyen

I det første bildet under produkt får du en liste over alle produkter/soner og hjem du har registrert. Hvert hjem (Hytte, Bolig, Leilighet) kan ha flere soner (Stue, Soverom, Kjøkken) og det kan være registert flere produkter (ovner eller Wi-Fi Smart Plugger) i hver sone. Fra denne listen har du også mulighet til å legge til og registrere flere produkter "Ovner" eller Wi-Fi Smart Plugger". Klikker du inn på et produkt - eksempelvis "Heater 1" kan du endre navn med mer.

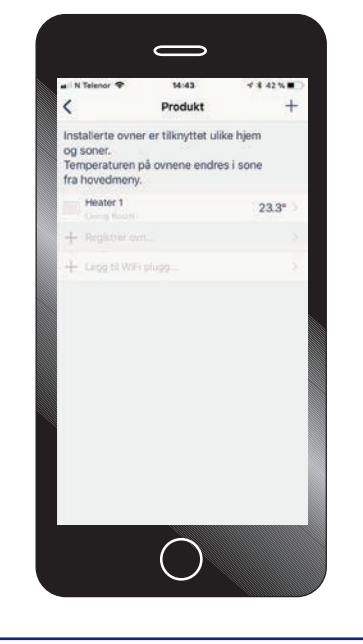

| <b>a</b> # # |                        | \$ %I 6% B 14:26 |
|--------------|------------------------|------------------|
| ÷            | Devices                |                  |
|              | Heater 1 (Living Room) | 23.1* >          |
| +            | Add product            | 2                |
|              |                        |                  |
|              |                        |                  |
|              |                        |                  |
|              |                        |                  |
|              |                        |                  |
|              |                        |                  |
|              |                        |                  |
|              |                        |                  |
|              |                        |                  |
|              |                        |                  |

000

Blink led

22.7\* Mo 13:47

1.0.0.25(1)

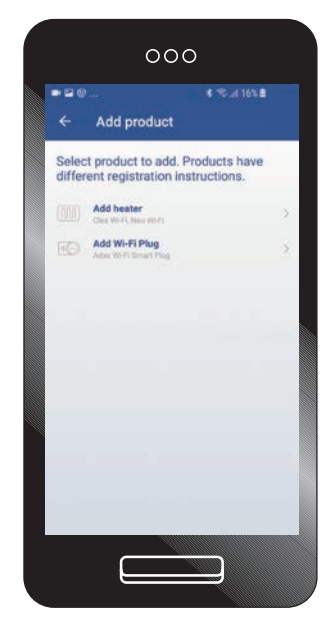

Når du har klikket inn på et produkt kan du endre navn - eksempelvis "Stue vindu" Oppdater firmware -Det er anbefalt å alltid ha siste versjon.

#### PS!

For å oppdatere firmware må du være tilkoblet samme nettverk som dine ovner. Det går ikke å oppdatere firmware på ovner, eksempelvis på hytta om du ikke er tilkoblet samme nettverk.

| N Telenar 🌚                                                          | 14:43<br>Heater 1                        | ≠ \$ 41%. <b>#</b> ⊃                      |  | ***                                |
|----------------------------------------------------------------------|------------------------------------------|-------------------------------------------|--|------------------------------------|
| Vavn på ovn:                                                         |                                          |                                           |  | <b>F</b> 0                         |
| Heater 1                                                             |                                          |                                           |  | Name                               |
| Femperatur:<br>Väivaerende Firmw<br>vyeste firmware:<br>Glokkeslett: | ane:                                     | 23.3°<br>1.0.0.26 (2)<br>10.0.25<br>14:43 |  | Tempe<br>Time<br>Current<br>Latest |
| Lokali                                                               | ser produkt - lys b<br>Oppdater firmware | linker                                    |  |                                    |

#### Produkt

Wi-Fi Smart Plugg. På hovedsiden finner du 2 symboler – termostat og kontakt (øverst i høyre hjørne) kontakten er symbolet for Wi-Fi Smart plugg. Klikk på denne for å kunne styre pluggen manuelt AV/PÅ eller sette opp et ukeprogram.

# \* N Telever \* 1236 \* # 23% Vinterhage - Hjem Vinterhage Lampe vinterhage

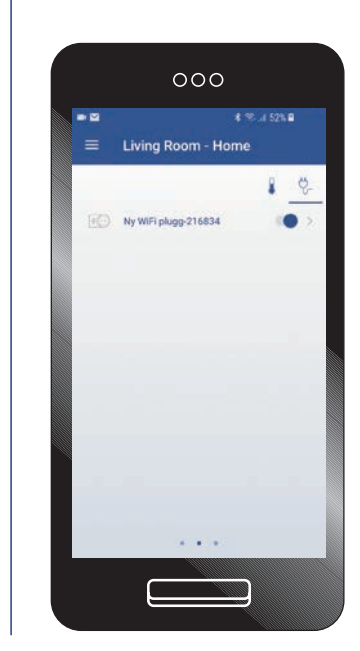

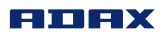

\$ 18. J 52% B

Plue is on

Plug is off

24:00

n

12:00

000

06 00

Set interval

Plug is on Plug is off

#### Produkt

Er Wi-Fi Smart-pluggen satt på "Auto" styrer du den med ukeprogram. Denne oversikten viser uken med dager og timer når pluggen er PÅ eller AV. Du kan enkelt redigere ukeprogrammet med å klikke "Rediger" øverst til høyre.

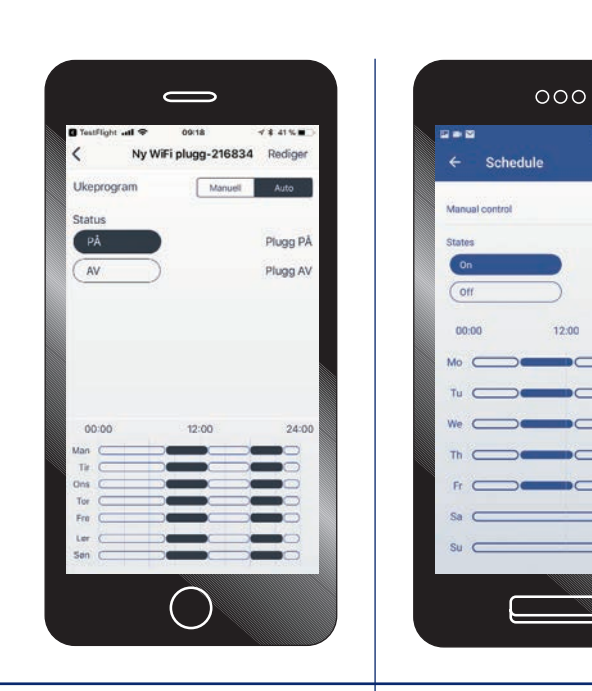

Velg dager/ukedager eller helg og sett start og stopp tidspunkt for når pluggen skal være AV/PÅ. Arkiver for å lagre.

| Avbryt         | > os∷<br>Angipe | riode | Arkiver   |   | 4      |
|----------------|-----------------|-------|-----------|---|--------|
| Man (Tir) (Sin |                 | ) (   | Lor (Son) |   | -      |
| Ukeda          | kjur -          | ) (   | Helg      |   | -      |
| Starter:       |                 |       | Stopper:  |   |        |
|                |                 |       |           |   | -      |
| 08             | 15              | 09    | 15        |   | Start  |
|                |                 |       |           |   |        |
| Status         |                 |       |           |   | 200    |
| AV             |                 | )     | Plugg AV  |   | Select |
|                | -               | -     |           |   | 0      |
|                |                 |       | Plugg PÅ  |   | 0      |
|                |                 |       |           |   | 51     |
|                |                 |       |           |   |        |
|                |                 |       |           |   |        |
|                |                 |       |           |   |        |
|                |                 |       |           |   | _      |
|                |                 |       |           | _ | (      |

#### Ukeprogram

Fra menyen "Ukeprogram" finnes det fire forhåndsprogrammerte ukeprogram. 1. Frostsikring – Ovnen vil holde 7°C hele uken. 2. Hjem – Programmet vil senke temperaturen på dag og natt. 3. AV – Slår av dine ovner

 AV - Slar av dine ovner uten å varme.
 Kontor - Senker tem-

peraturen på natt og helger - varmer på dagen. "Legg til ukeprogram". Her

kan du lage og sette opp et eget ukeprogram med ulike varme og senkeperioder etter ditt behov.

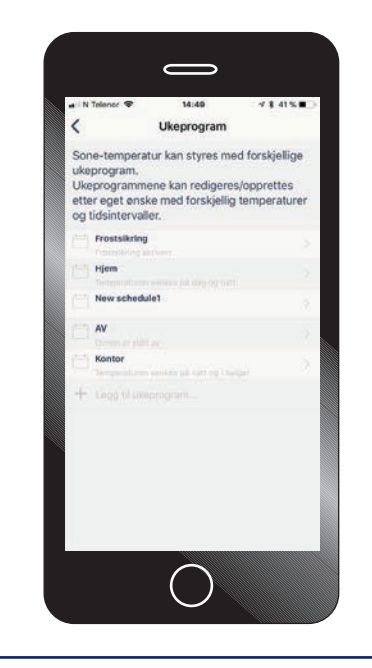

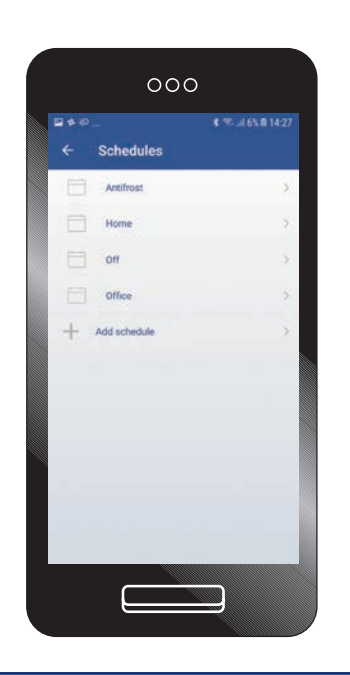

PS! Ukeprogram for Wi-Fi Smart Plugg redigeres og aktiveres fra Hovedsiden. Ukeprogram fra hovedmenyen styrer bare ovner. Se under Produkt og Wi-Fi Smart Plugg for mer informasjon rundt ukeprogram for Wi-Fi Smart Plugg.

Klikker du inn på et ukeprogram vises tidsperioden programmet varmer og senker temperaturen. Under de valgte temperaturmodusene "Senking" "Frostvakt" og "Komfort" kan ønsket temperatur endres med å trykke på + eller -. "Rediger"-knappen oppe i høyre hjørne på bilde tar deg til neste bilde.

| al N Telenar 🌩   | 14:49          |        | 18  | 40 %  | •   |
|------------------|----------------|--------|-----|-------|-----|
| <                | Hjem           |        | F   | Redig | er  |
| Hjem             |                |        |     | н     | 0   |
| Temperaturen sen | ikes på dag og | g natt |     |       |     |
| Temperaturer     |                |        |     |       |     |
| Sectore          |                |        | 15° | +     |     |
| Frostvakt        |                | $\sim$ | 7ª  | +     |     |
| Komfort          |                | -      | 20° | +     |     |
| 00:00            | 12:00          |        |     | 24    | 100 |
| Man 🗾            | -              | -      | -   | •     |     |
| Tir<br>Ons       |                |        | -   |       |     |
| Tor Contraction  | -              | -      | -   |       |     |
| Fre              |                | -      | -   |       | £., |
| Lor              |                |        |     |       | 5   |
| Sen              |                |        |     |       |     |

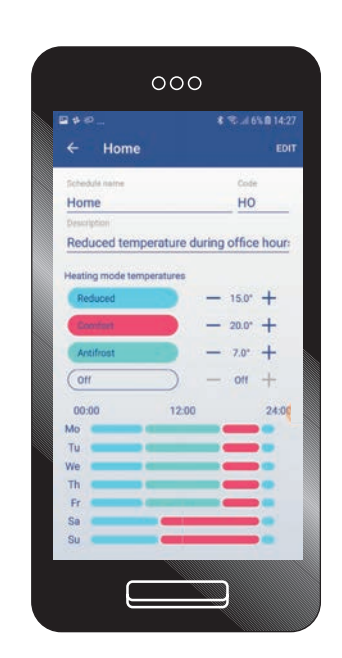

Rediger/endre ukeprogram. Velg dager, enkeltdager, ukedager eller helgedager (marker med å trykke på dagene og/eller ukedager og helg).

Velg så starttidspunkt og stopptidspunkt. Eksempelvis kl 22:00 til 06:00, velg så "senking" for varmemodus og arkiver. Fyll så ut døgnet med hvilke perioder og temperatur du ønsker at ovnene din skal varme eller senke seg.

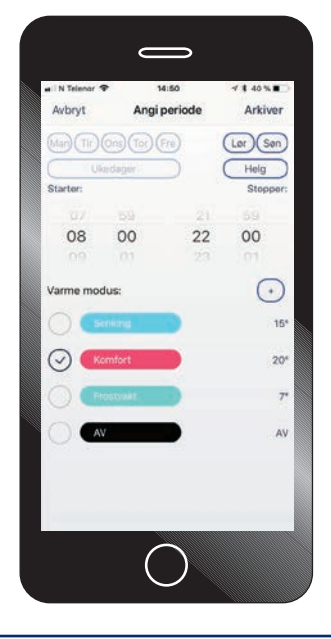

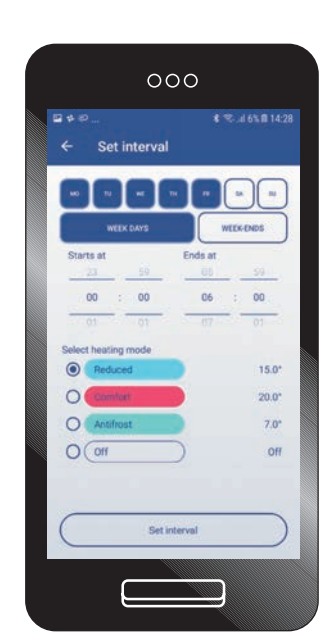

Prosessen med å velge dager/tidsperiode og varmemodus må gjøres flere ganger til du har satt din ukeplan for varming/ senking gjennom hele døgnet/uken. IOS

ANDROID

#### Fraværsmodus

Se symbol nede til høyre på skjermen.

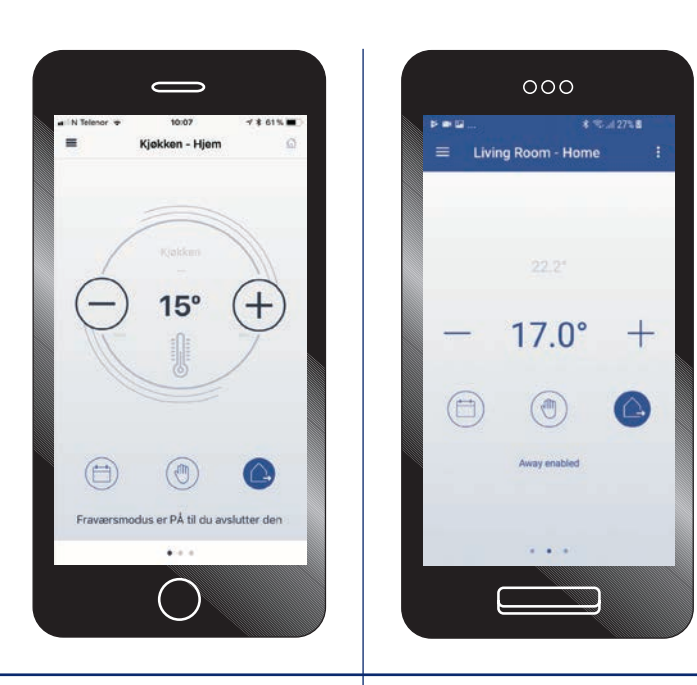

Fraværsmodus kan benyttes når du for eksempel skal reise bort og ønsker at ovnen skal ha en fast temperatur i den perioden.

Aktiver "Behold fravær til den stoppes" øverst hvis du ønsker at fraværsmodusen skal avsluttes manuelt. Deaktiver denne om du ønsker å sette et tidspunkt. Se neste bilde for mer informasjon.

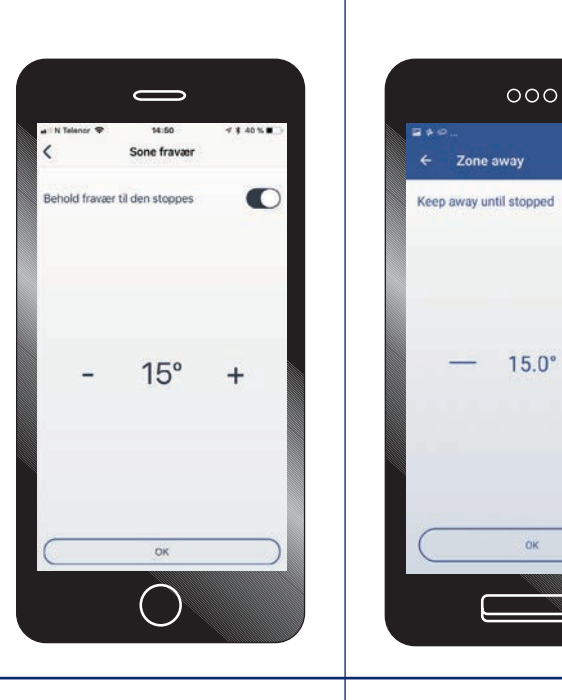

Sett dato og tid for når duønsker at fraværsmodus skal stoppe.

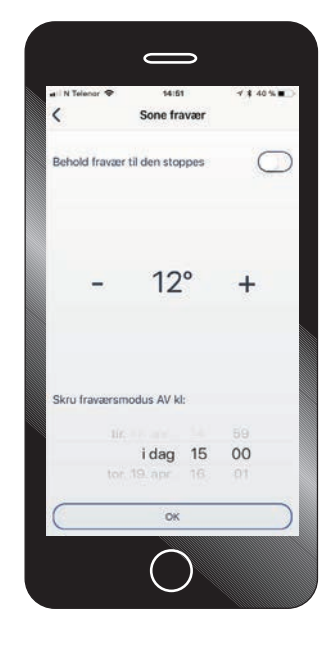

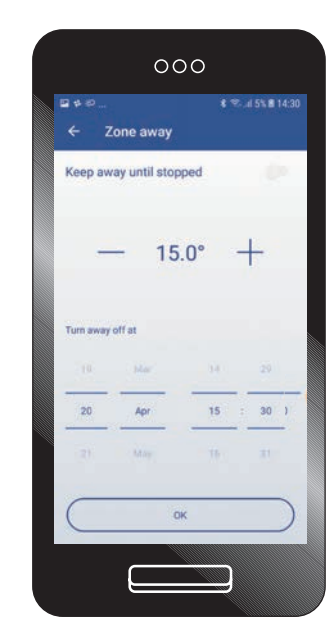

\* Toul 6% @ 14:28

+

15.0°

ОК

.

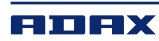

## Slette produkter

I produktlisten kan du enkelt slette produkter med å sveipe/dra ønsket produkt til venstre på samme måte som du sletter meldinger og mail på din Apple IOS eller Android telefon.

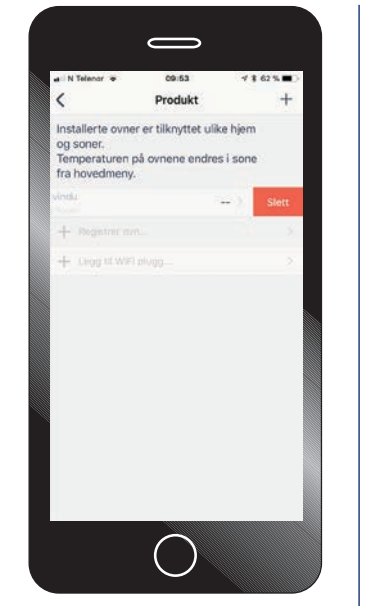

| 1 PB                 |         |         |
|----------------------|---------|---------|
| ← Devices            |         |         |
| Home Home            |         |         |
| Unregister heater He | ater 17 | Delete  |
| Heater 2 (Livin      | g Room) | 21.8* ) |
| + Add product        |         | 2       |
| Cabin                |         |         |
| + Add product        |         | 2       |
|                      |         |         |
|                      |         |         |
|                      |         |         |
|                      |         |         |
|                      |         |         |

22.2\*

#### Slette soner

På samme måte som du sletter produkter kan du slette Soner med å sveipe/dra sonen til venstre.

| Telenar 🗢                                       | 09:52                                           | √ \$ 62 % ■D             | 1 II P         |                                 |
|-------------------------------------------------|-------------------------------------------------|--------------------------|----------------|---------------------------------|
|                                                 | Soner                                           |                          | ← Ze           | ones                            |
| sone kan sty<br>nperaturen i e<br>er med ukepre | re et ellier fiere<br>sonen kan styre<br>ogram. | produkter.<br>as manuelt | Her            | ne                              |
| Hiem                                            |                                                 | 2                        | Are y<br>Kitch | ou sure you want to dele<br>en? |
| Kiøkken                                         |                                                 |                          | LEL .          | iving Room                      |
|                                                 |                                                 | ) Slett                  | + •            | dd zone                         |
| + Lugg til e                                    |                                                 |                          | Cat            | in                              |
|                                                 |                                                 | 55                       |                | iving Room                      |
|                                                 |                                                 |                          | + /            | dd zone                         |
|                                                 |                                                 |                          | + Add          | I home                          |
|                                                 |                                                 |                          |                |                                 |
|                                                 |                                                 |                          |                |                                 |
|                                                 |                                                 |                          |                |                                 |
|                                                 |                                                 |                          |                |                                 |

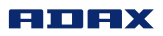